## ZOOM iOS (iPhone) 使用方法

I.ZOOM のミーティングに参加する! ZOOM のアプリを起動する。

「ミーティングに参加」をタップする。

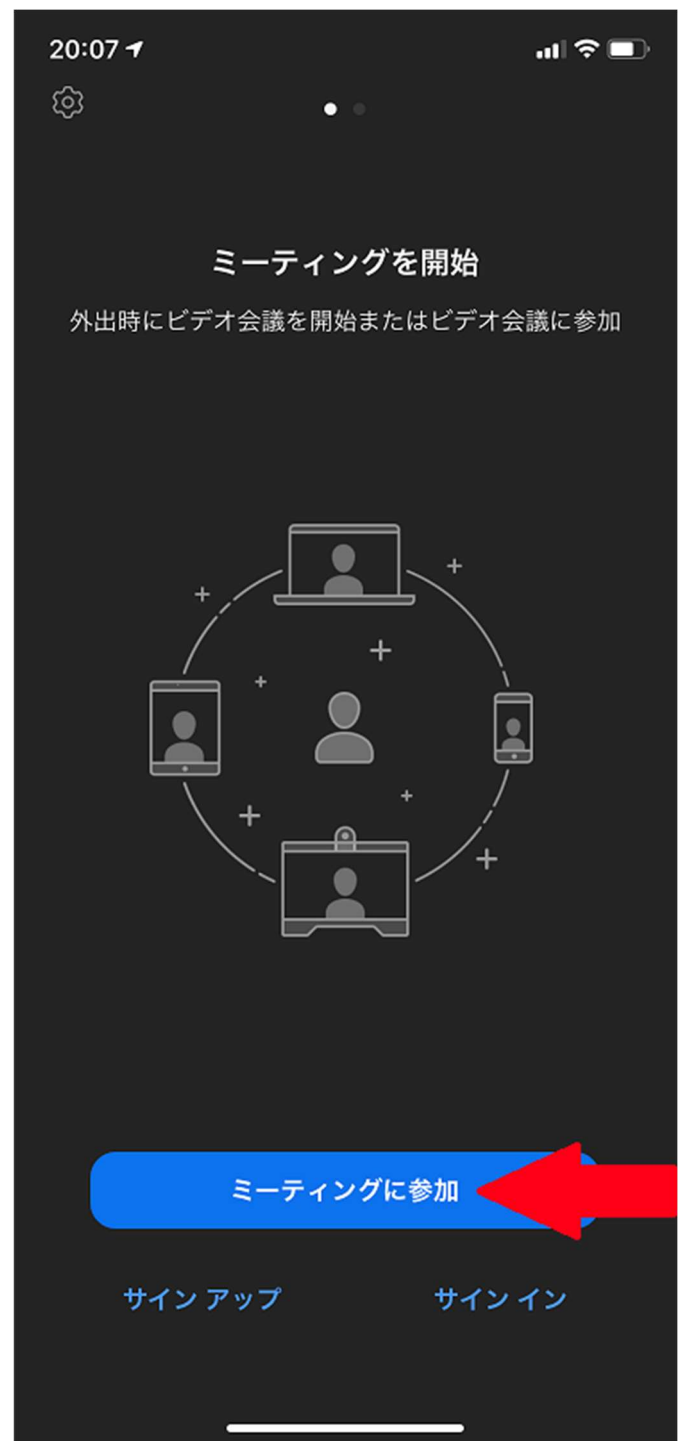

- ① 「ミーティング ID」を入力する。
- 「スクリーンネーム」に氏名を入力する。
- ③ 「参加」をタップする。

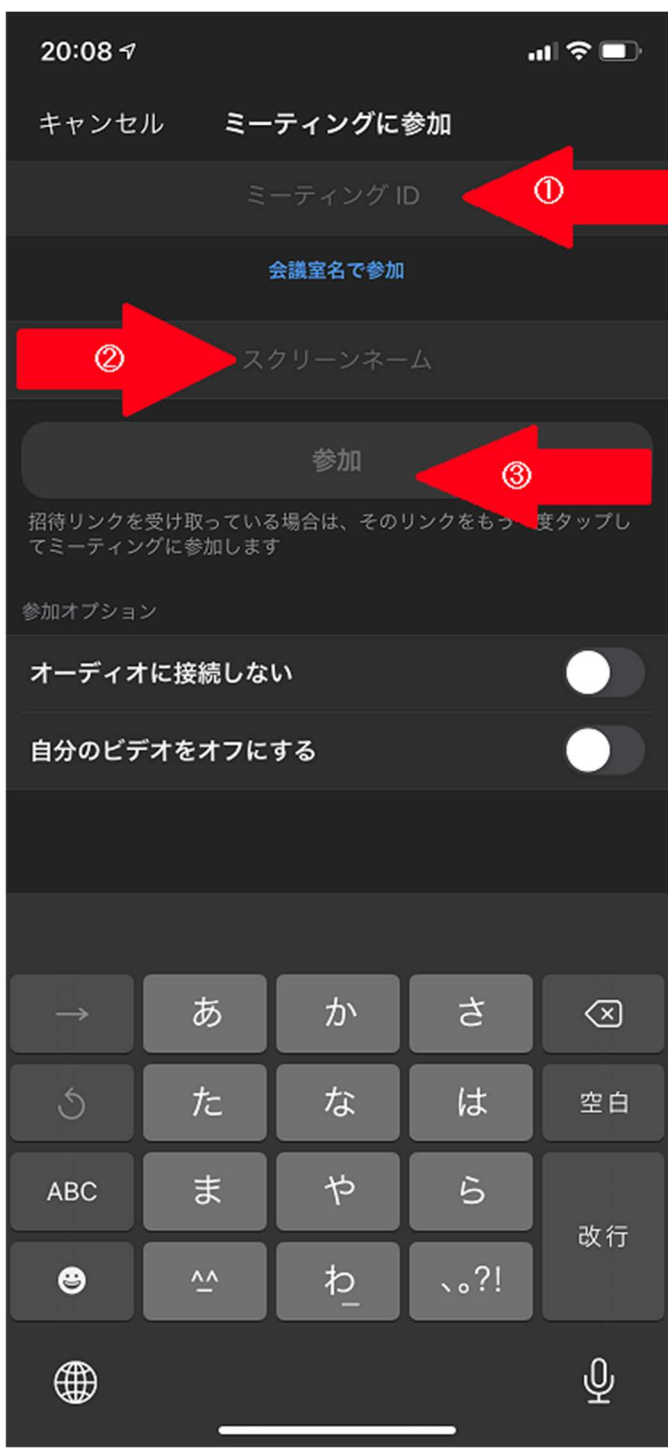

- ① 「パスコード」にパスワードを入力する。
- ② 「続行」をタップする。

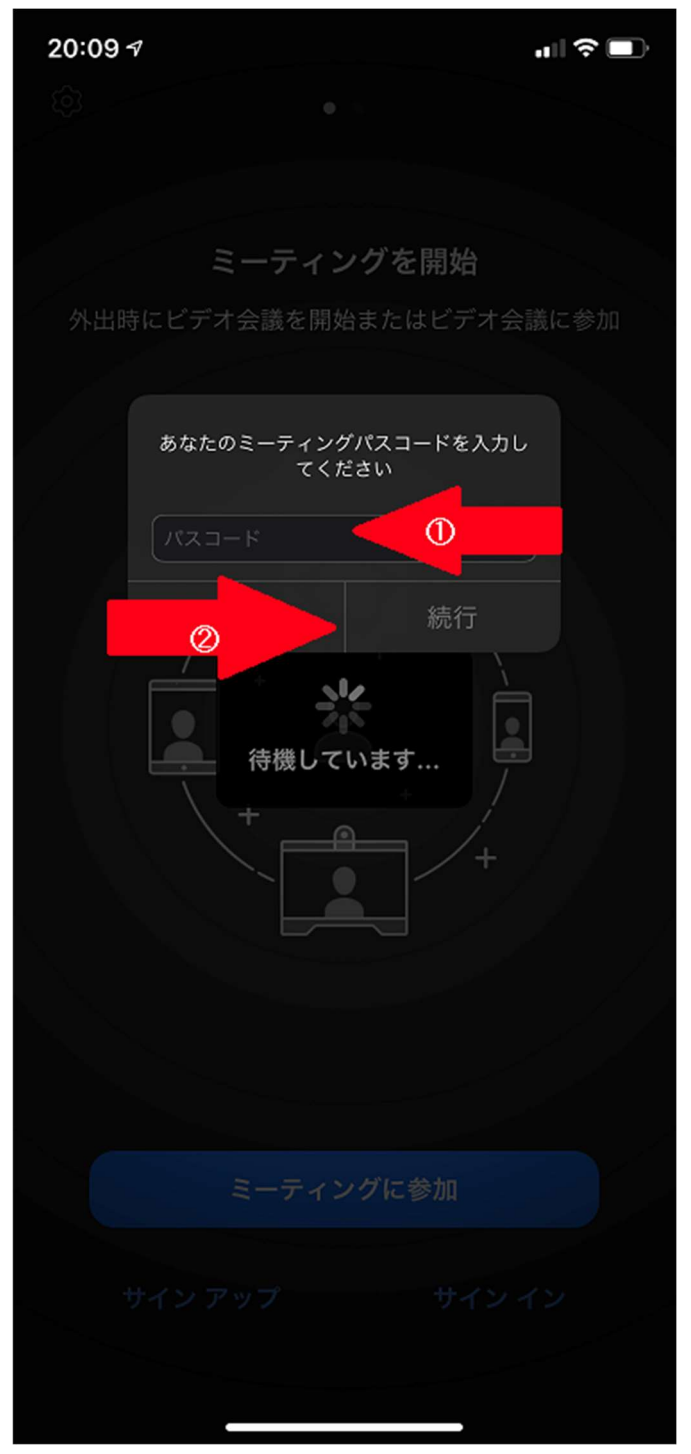

## Ⅱ.手を挙げる!

「詳細」をタップする。

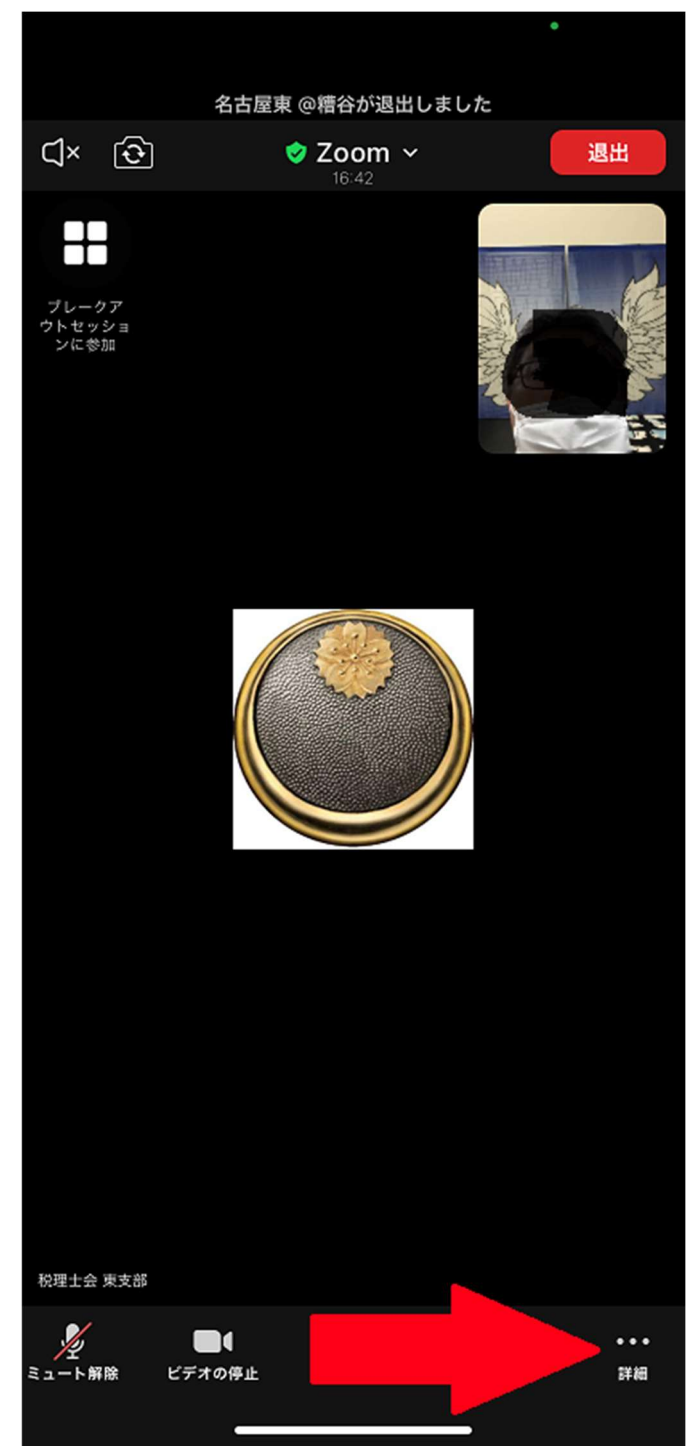

## 「手を挙げる」をタップする。

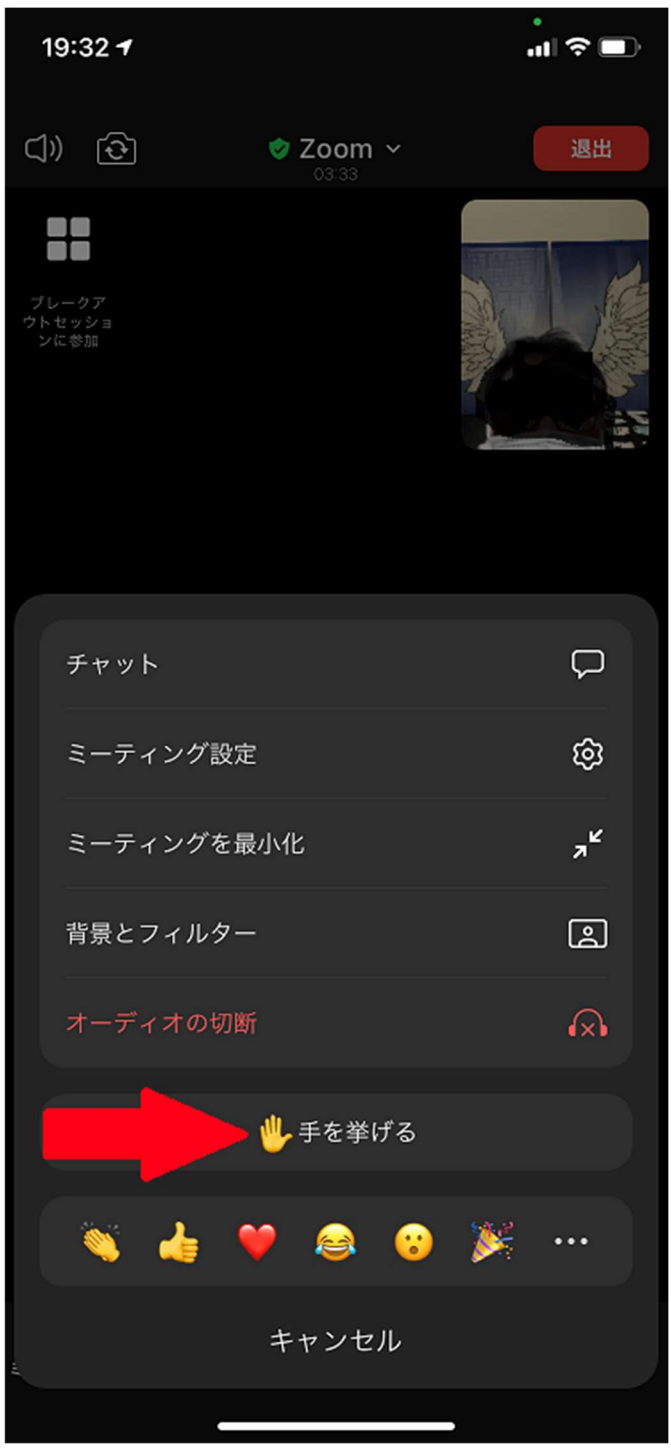

## Ⅲ.ブレイクアウトルームに入る!

「ブレークアウトセッションに参加」をタップする。

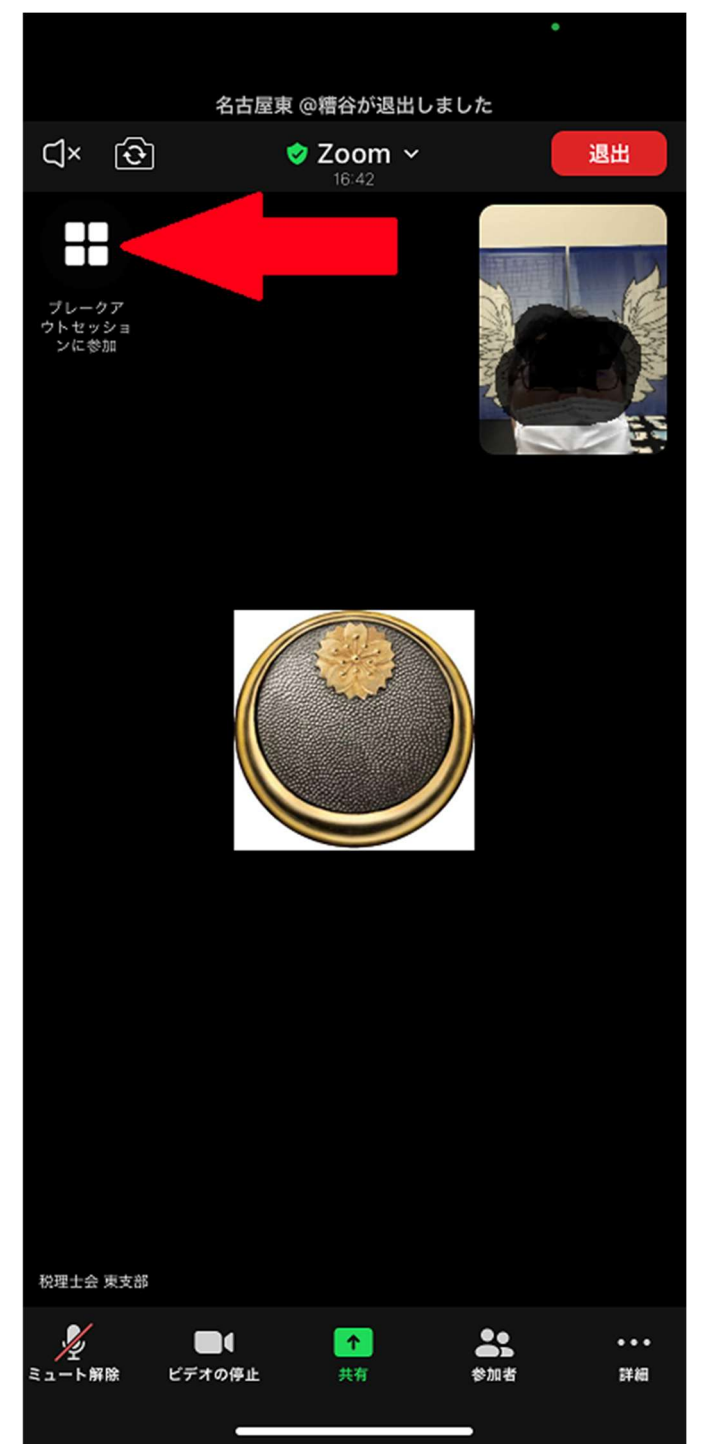

- ① 担当のルームをタップする (例:研修)。
- ② 「参加」をタップする。

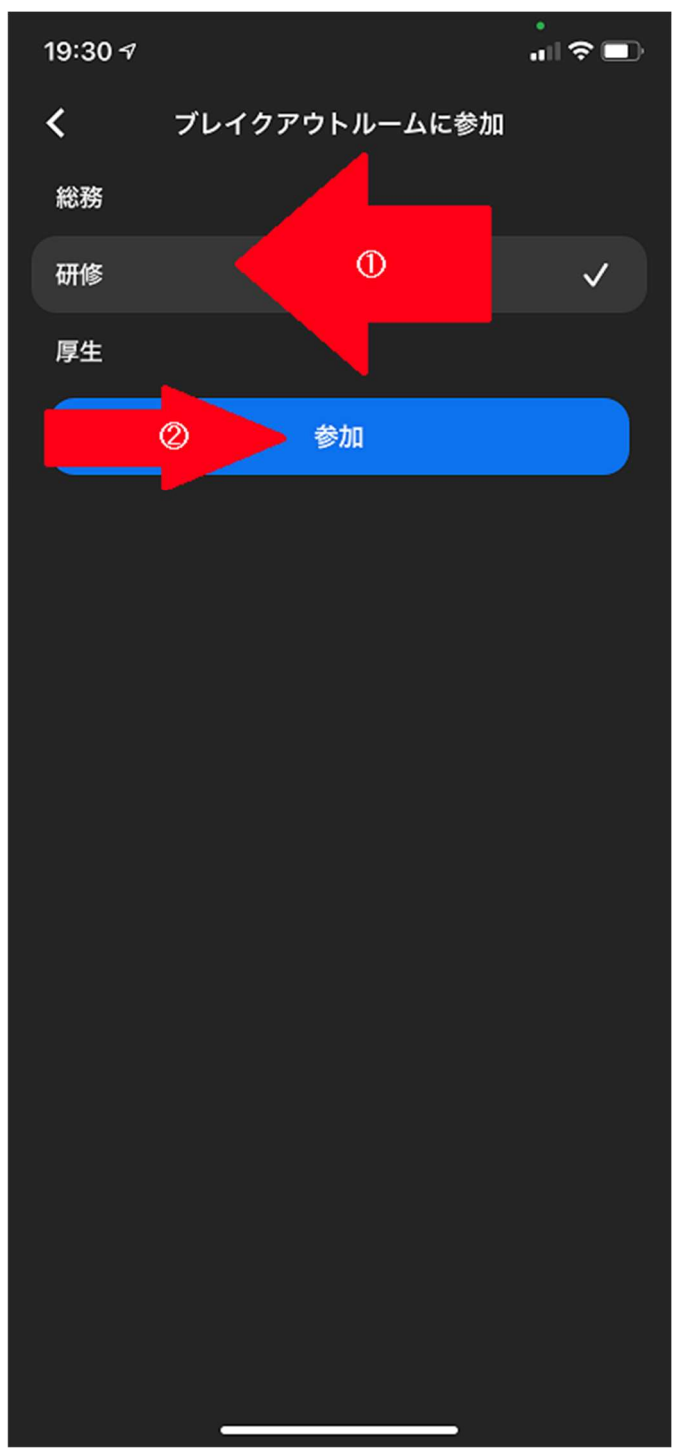

Ⅳ.ブレイクアウトルームから退出又は会議を退出する。 「退出」をタップする。

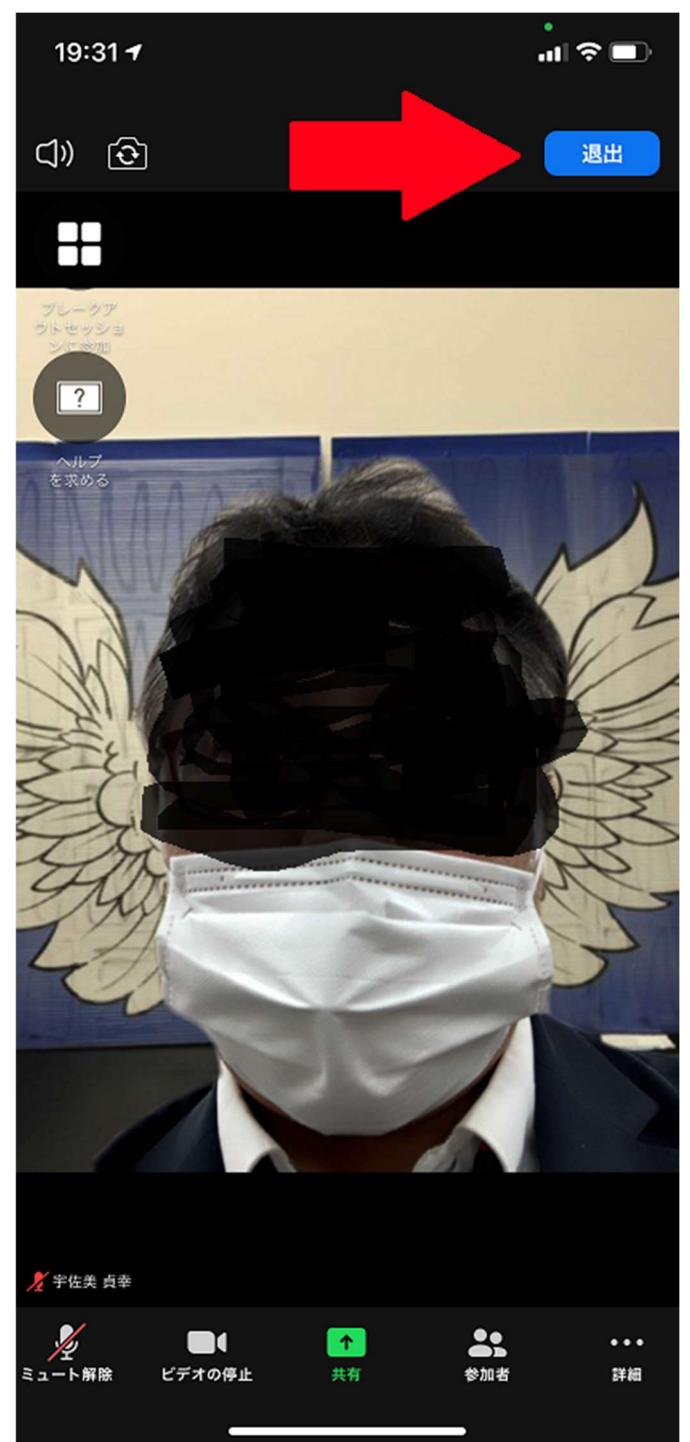

- ① 「ブレイクアウトルームを退出する」をタップする。
- ② 「会議を退出」をタップすると ZOOM ミーティングから退出します。
  注意!!全体会議に戻る場合はタップしないでください。

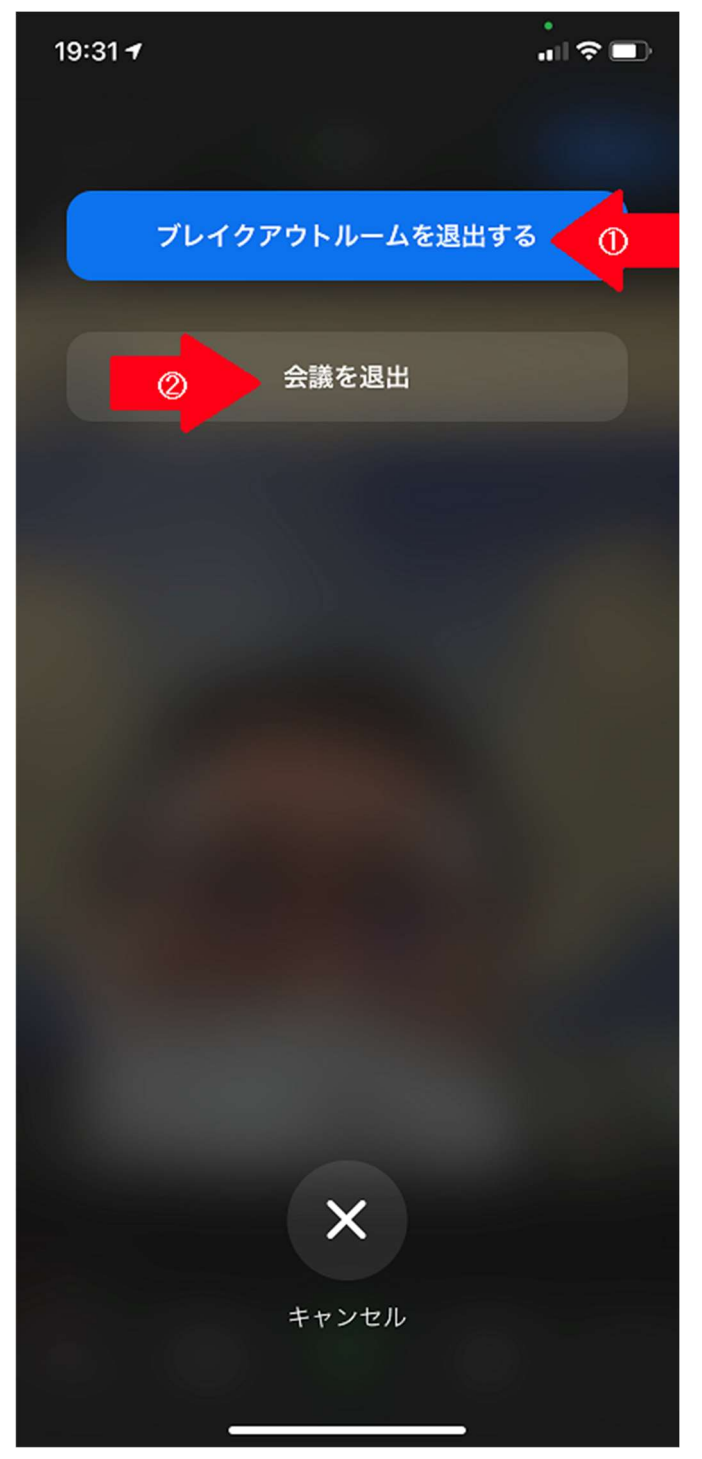